## Q:校内可以連,校外不能連?

A:可能會是以下幾種情形,

1. 若開瀏覽器時出現以下畫面,表示被本校資安設備攔阻。

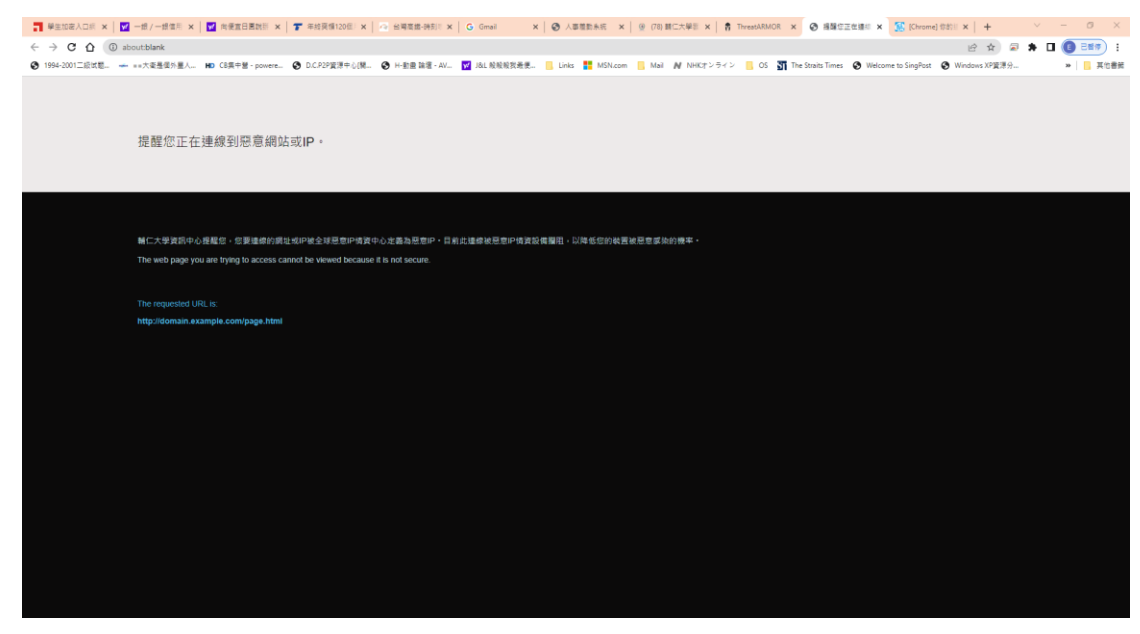

- 若仍無法連校外,有可能被本校其它資安設備攔阻或因為你先前有大量上下載之流量,以至被限流量,導致於瀏覽網頁時非常 慢,誤以為無法連網。
- 3. 以上請致電資訊中心網資組。
- 4. 也許是被防毒軟體限制,建議先將防毒軟體設定不動作。
- 5. 也許是瀏覽器暫存檔或自動組態之問題,建議先清除暫存檔或不勾選自動組態選項。
- 6. 清除瀏覽器暫存檔,設定步驟如下。

Chrome

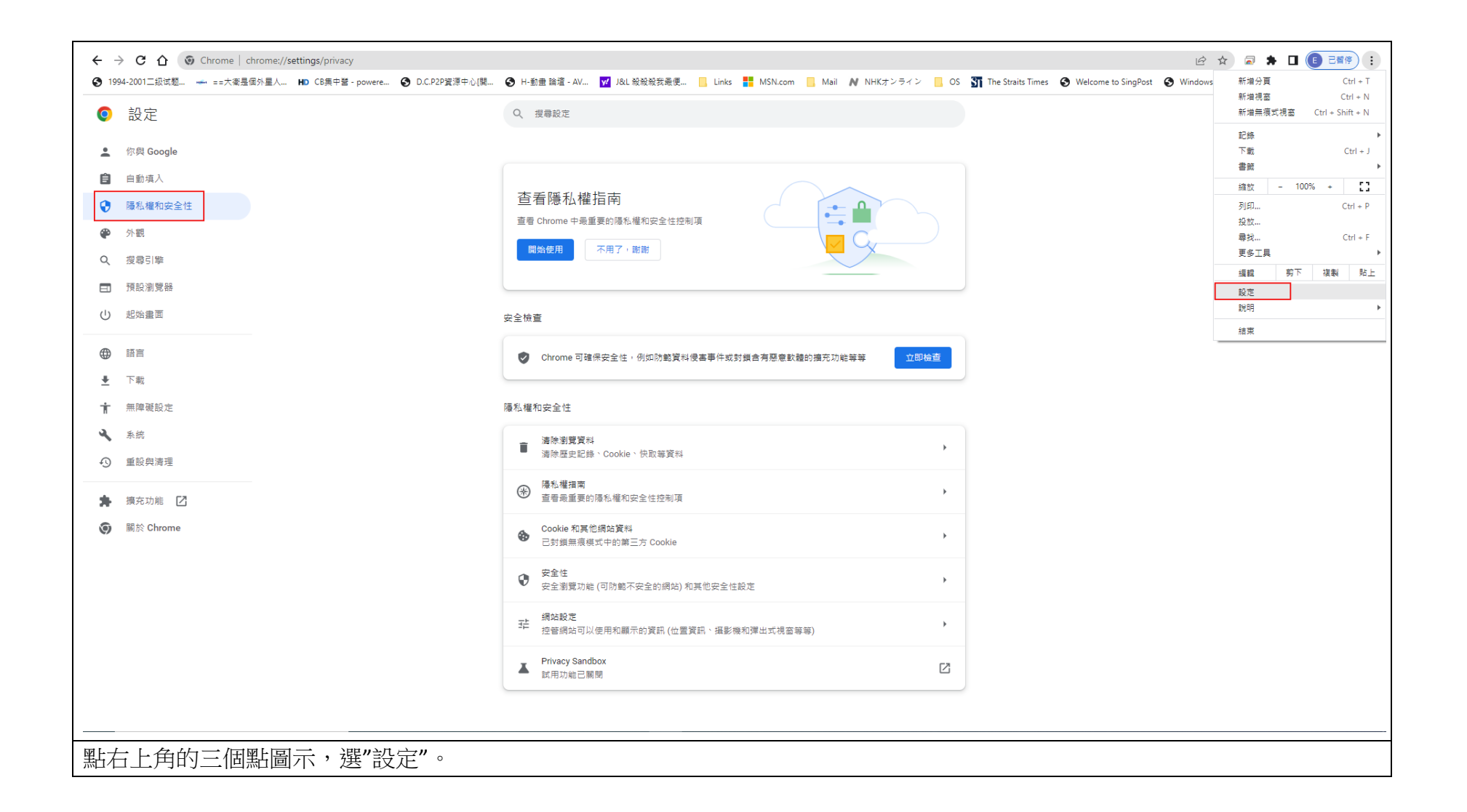

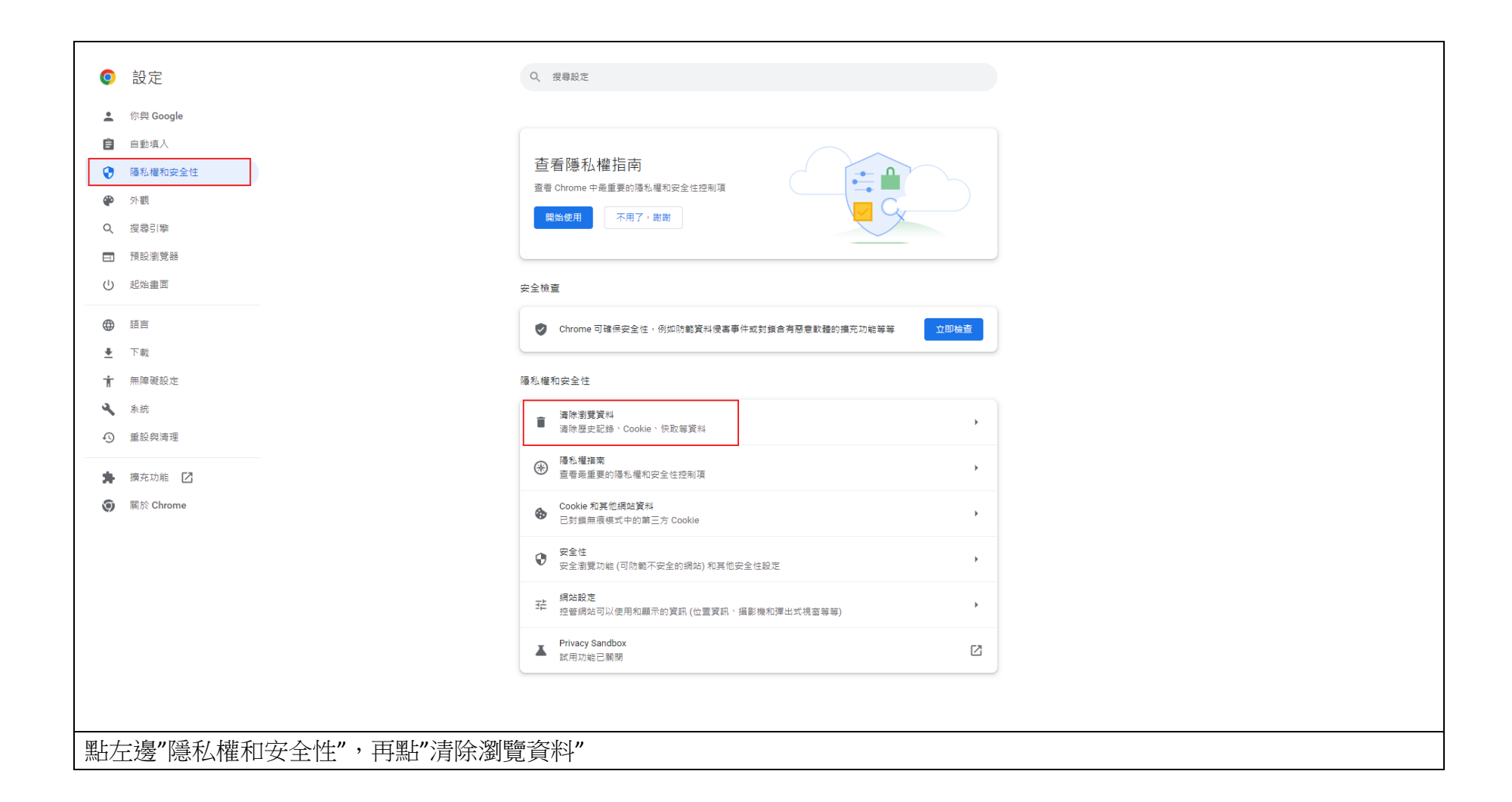

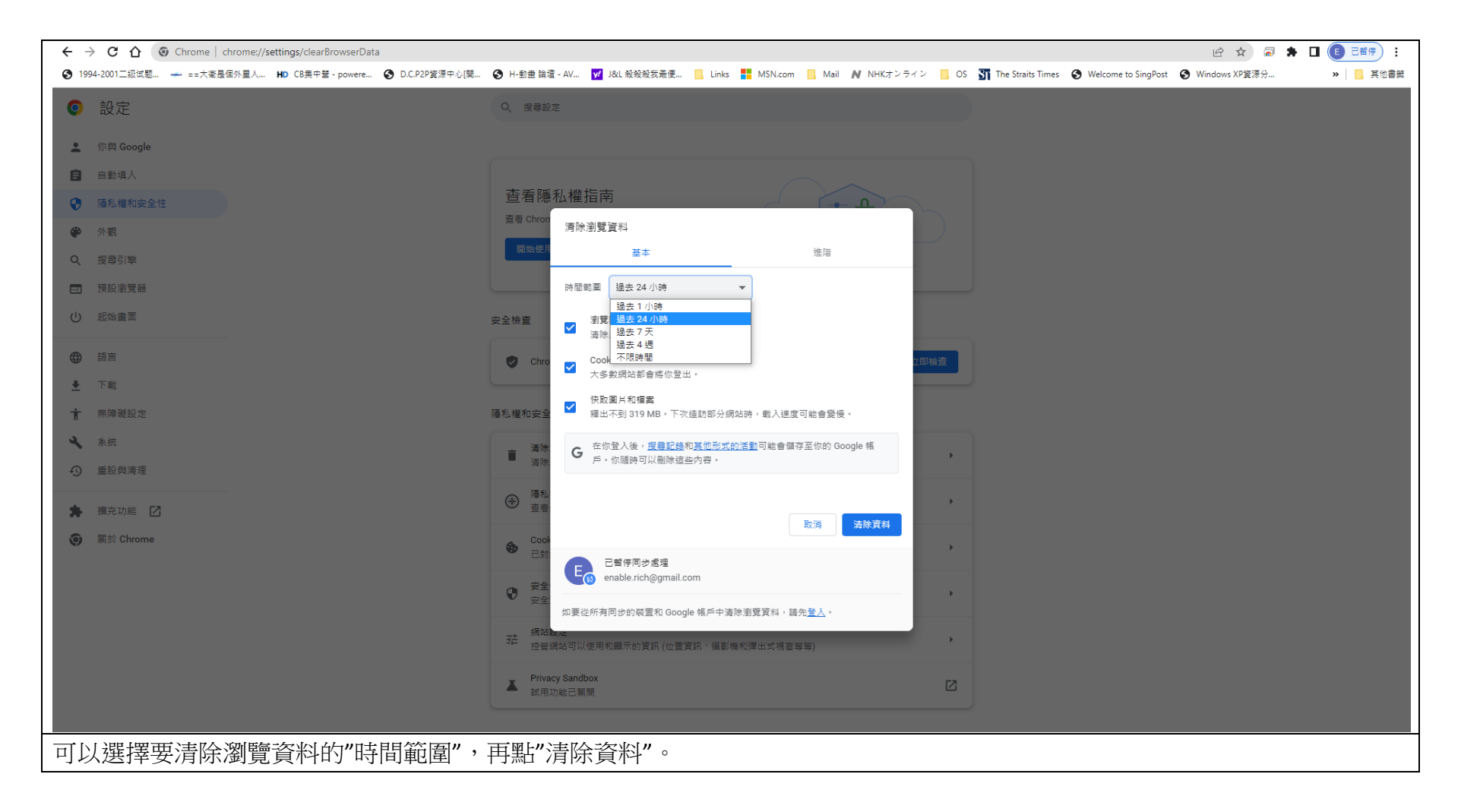

Edge

| <ul> <li>(124) 輔仁大學雲端郵件系統::收 × 上較所有</li> </ul> | Microsoft 365 方案   Mi × 袋 Settings × +          |                                                                                        |                            | - 0                                                 |
|------------------------------------------------|-------------------------------------------------|----------------------------------------------------------------------------------------|----------------------------|-----------------------------------------------------|
| → C û û Edge   edge://setting                  | <b>js</b> /profiles                             |                                                                                        | 6 🗟 🤤                      | £ @ ··                                              |
| 94-2001二级试题 🗅 ==大衛是個外星人 🗅 CB集F                 | 中營 - powere 🎦 D.C.P2P資源中心[開 🎦 H-動畫 論壇 - AV 🎦 J. | J&L 級級殺我曇便 📋 Links 🎦 MSN.com 🚞 Mail 🕒 NHKオンライン 🎦 OS 🖺 The Straits Times 🖺 Welcome to S | ingPost 🔄 New tab          | Ctrl+T                                              |
|                                                |                                                 |                                                                                        | New window                 | Ctrl+N                                              |
| Settings                                       | Your profile                                    | + Add profile                                                                          | e New InPrivate window     | Ctrl+Shift+N                                        |
| Q Search settings                              |                                                 |                                                                                        | Zoom                       | — 100% + u                                          |
| Profiles                                       |                                                 | ··· Sign out                                                                           | r∑≡ Favorites              | Ctrl+Shift+O                                        |
| Privacy, search, and services                  |                                                 |                                                                                        | Collections                | Ctrl+Shift+Y                                        |
| Appearance                                     |                                                 |                                                                                        | 1 History                  | Ctrl+H                                              |
| Sidebar                                        | S Manage account                                |                                                                                        | ↓ Downloads                | Ctrl+J                                              |
| Start, home, and new tabs                      | ( <sup>t</sup> ) Sync                           | >                                                                                      | H Apps                     |                                                     |
| 🖄 Share, copy and paste                        | •                                               |                                                                                        | C Extensions               |                                                     |
| Cookies and site permissions                   | The Wicrosoft Rewards                           | >                                                                                      | 8 Microsoft Rewards        |                                                     |
| Default browser                                | 🚊 Personal info                                 | >                                                                                      | & Performance              |                                                     |
| ↓ Downloads                                    |                                                 |                                                                                        | Q Alerts and tips          |                                                     |
| 😤 Family safety                                | Passwords                                       | >                                                                                      | Print                      | Ctrl+P                                              |
| I Edge bar                                     | Payment info                                    | >                                                                                      | Web capture                | Ctrl+Shift+S                                        |
| A <sup>2</sup> t Languages                     |                                                 |                                                                                        | Web select                 | Ctrl+Shift+X                                        |
| Printers                                       | Ca Import browser data                          | >                                                                                      | 🖄 Share                    |                                                     |
| System and performance                         | Profile preferences                             | >                                                                                      | Find on page               | Ctrl+F                                              |
| C Reset settings                               |                                                 |                                                                                        | A <sup>N</sup> Read aloud  | Ctrl+Shift+U                                        |
| Phone and other devices                        | Share browsing data with other Windows features | >                                                                                      | Reload in Internet Explore | r mode                                              |
| ☆ Accessibility                                |                                                 |                                                                                        | More tools                 |                                                     |
| About Microsoft Edge                           |                                                 |                                                                                        | 段 Settings                 |                                                     |
|                                                |                                                 |                                                                                        | Hide sidebar               | Ctrl+Shift+/                                        |
|                                                |                                                 |                                                                                        | ⑦ Help and feedback        |                                                     |
|                                                |                                                 |                                                                                        | Close Microsoft Edge       |                                                     |
|                                                |                                                 |                                                                                        |                            |                                                     |
|                                                |                                                 |                                                                                        |                            |                                                     |
|                                                |                                                 |                                                                                        |                            |                                                     |
|                                                |                                                 |                                                                                        |                            |                                                     |
|                                                | 📐 H 💽 🧮 🜄 😓 🥥 🥥 🖬                               | 😒 🗟 🖻 🌣                                                                                | 🥌 16°C Cloudy \land 👄 🖫 🕸  | 英 <sup>1</sup> □ <sup>4:14 PM</sup> [<br>1/3/2023 [ |
|                                                |                                                 |                                                                                        |                            |                                                     |

| Q Search settings                                                                                                    | personalized ads. Some trackers collect and                                                                                                    | send your info to sites you haven't visited.                                                                                                    |                                                                                                    |  |  |  |
|----------------------------------------------------------------------------------------------------|----------------------------------------------------------------------------------------------------|----------------------------------------------------------------------------------------------------|----------------------------------------------------------------------------------------------------|--|--|--|
| <ul> <li>General settings</li> <li>Profiles</li> <li>Privacy, search, and services</li> <li>Appearance</li> <li>Sidebar</li> <li>Start, home, and new tabs</li> <li>Share, copy and paste</li> <li>Cookies and site permissions</li> <li>Default browser</li> <li>Downloads</li> </ul> | Tracking prevention         Image: Basic         • Allows most trackers across all sites         • Content and ads will likely be personalized         • Sites will work as expected         • Blocks known harmful trackers         Blocked trackers         View the sites that we've blocked from tracking  | Recommended;      Recommended;      Blocks trackers from sites you haven't     visited;      Content and ads will likely be less     personalized;      Sites will work as expected;      Blocks known harmful trackers; | Strict     Solves a majority of trackers from all     content and ads will likely have     minimal personalization     Austs of sites might not work     Blocks known harmful trackers |  |  |  |
| <ul> <li>Family safety</li> <li>Edge bar</li> <li>Languages</li> <li>Printers</li> <li>System and performance</li> <li>Reset settings</li> <li>Phone and other devices</li> <li>Accessibility</li> </ul>                                                                               | View the sites that we ve blocked from tracking you  Exceptions Allow all trackers on sites you choose Always use "Strict" tracking prevention when browsing InPrivate  Clear browsing data This includes history, passwords, cookies, and more. Only data from this profile will be deleted. Manage your data |                                                                                                    |                                                                                                    |  |  |  |
| About Microsoft Edge                                                                                                    | Clear browsing data now<br>Choose what to clear every time you clo<br>Clear browsing data for Intern<br>This includes history, passwords, cookies, ar                                                                                                    | se the browser<br><b>Net Explorer</b><br>Ind more. Chosen data for Internet Explorer a                                                                                                    | Choose what to clear                                                                                                    |  |  |  |

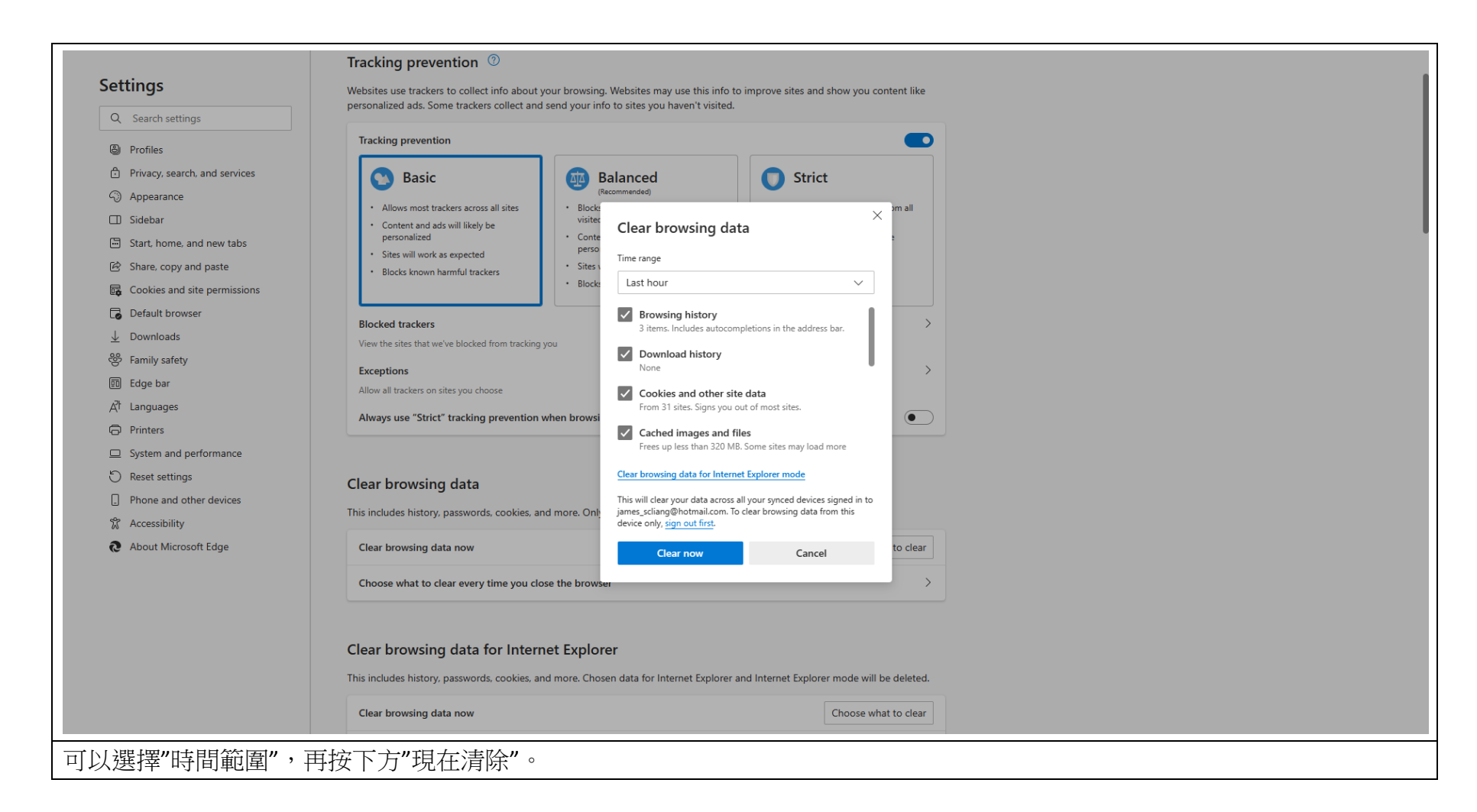

7. 不勾選自動組態設定

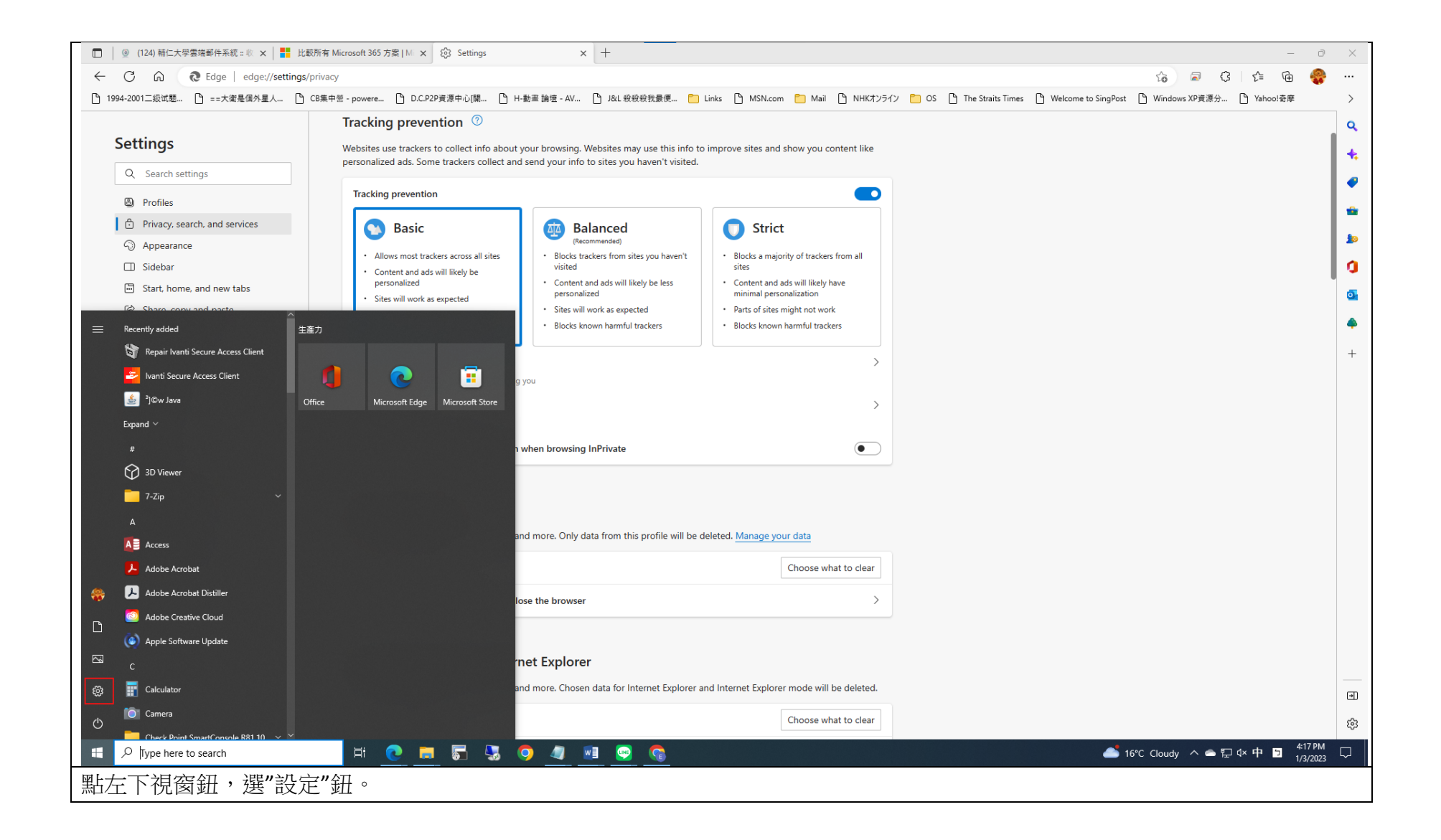

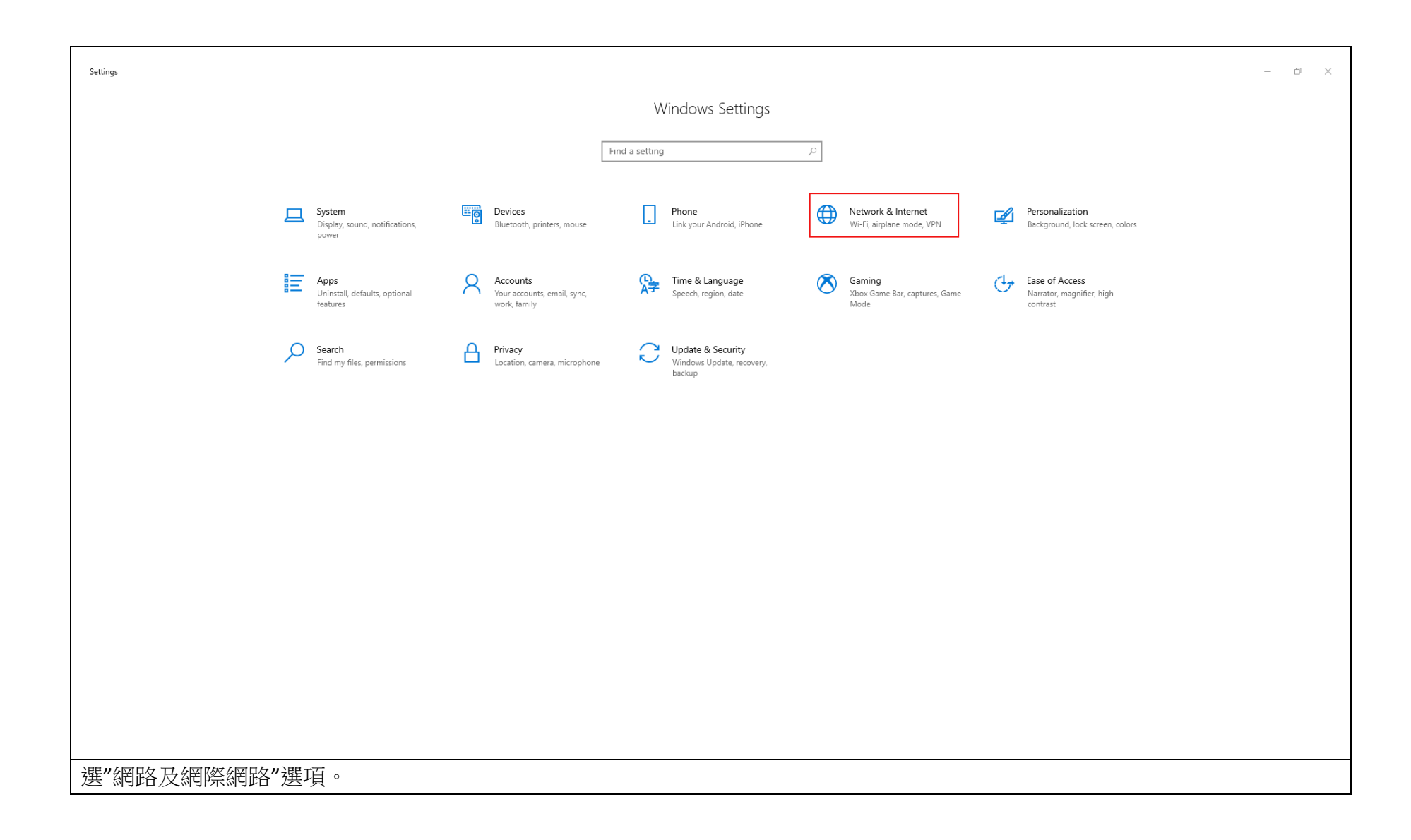

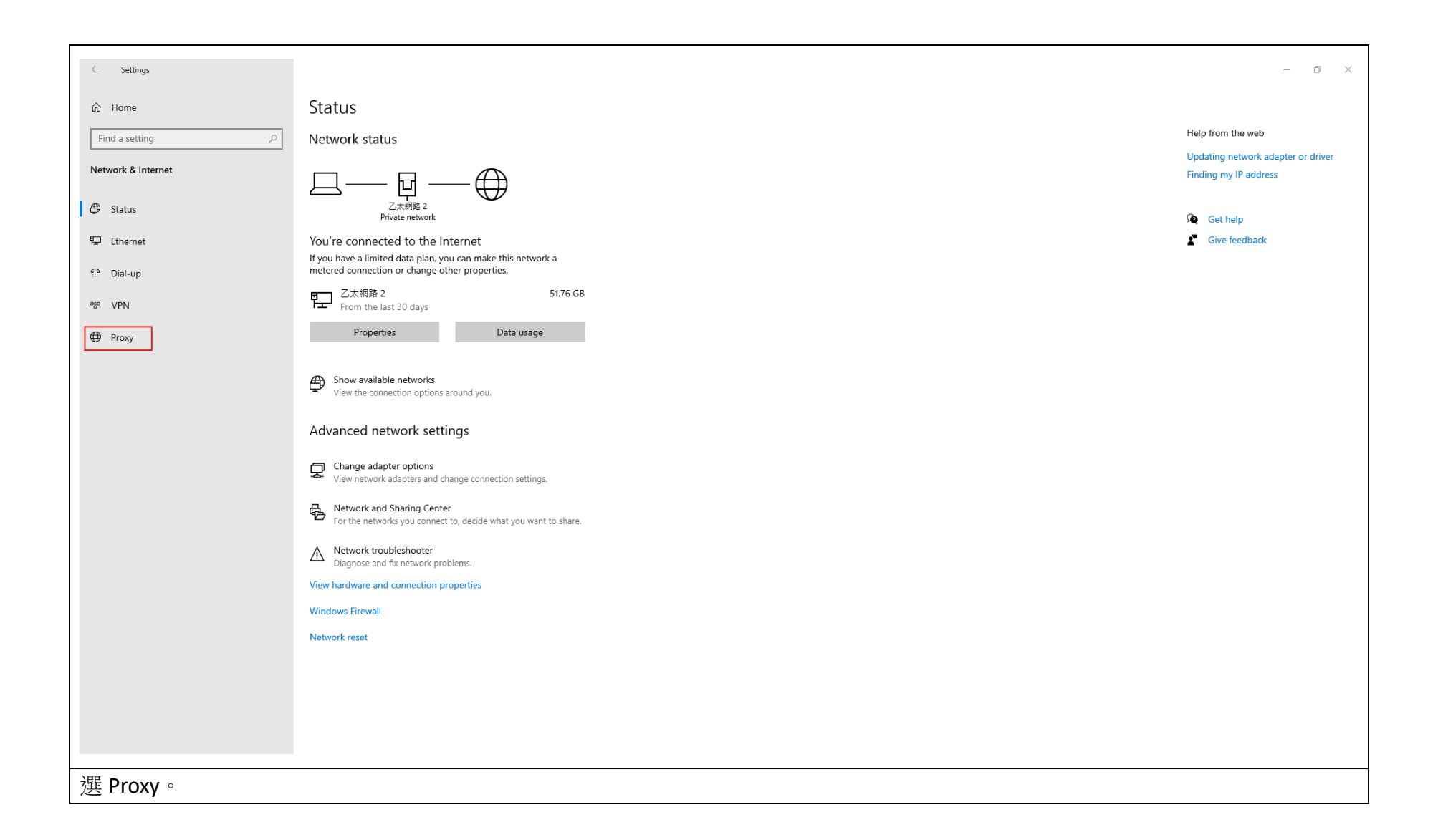

| $\leftarrow$ Settings |                                                                                                    | - 0 ×    |
|-----------------------|----------------------------------------------------------------------------------------------------|----------|
| 命 Home                | Proxy                                                                                                    |          |
| Find a setting        | Automatic proxy setup                                                                                                    | Get help |
| Network & Internet    | Use a proxy server for Ethernet or Wi-Fi connections. These settings don't apply to VPN connections.                     |          |
| Status                | Automatically detect settings                                                                                            |          |
| 定 Ethernet            | Use setup script                                                                                                    |          |
| ි Dial-up             | Off Off                                                                                                    |          |
| % VPN                 | Script address                                                                                                    |          |
| Proxy                 | Save                                                                                                    |          |
|                       | Manual proxy setup                                                                                                    |          |
|                       | Use a proxy server for Ethernet or Wi-Fi connections. These settings don't apply to VPN connections.                     |          |
|                       | Use a proxy server                                                                                                    |          |
|                       | Address Port                                                                                                    |          |
|                       | Use the proxy server except for addresses that start with the following entries. Use semicolons (1) to separate entries. |          |
|                       | *.local                                                                                                    |          |
|                       | Don't use the proxy server for local (intranet) addresses                                                                |          |
|                       | Save                                                                                                    |          |
|                       |                                                                                                    |          |
|                       |                                                                                                    |          |
|                       | <b>五度夏月日</b> 。                                                                                                    |          |
| 凤/则日期組怨 化3            | 大时141~                                                                                                    |          |